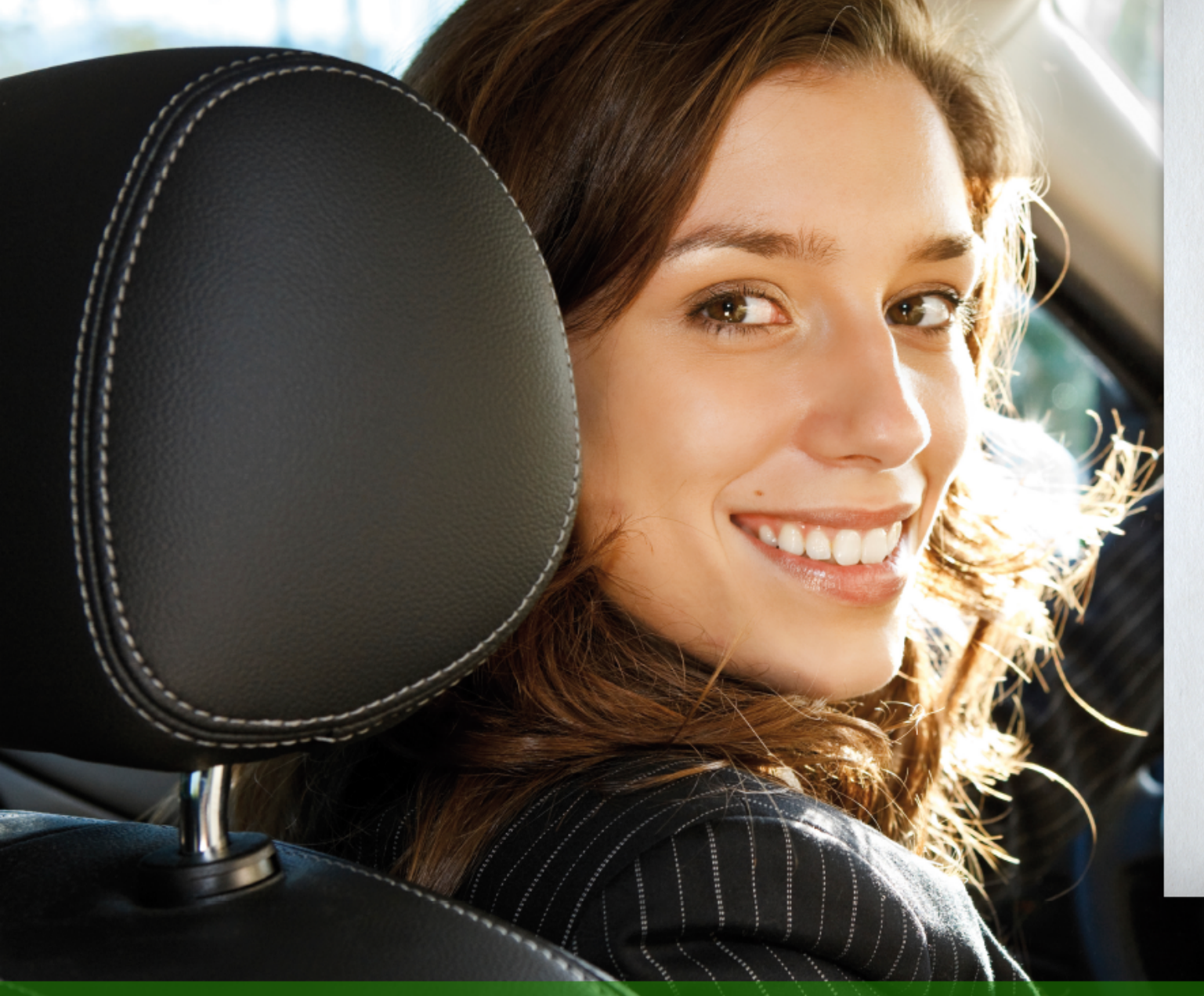

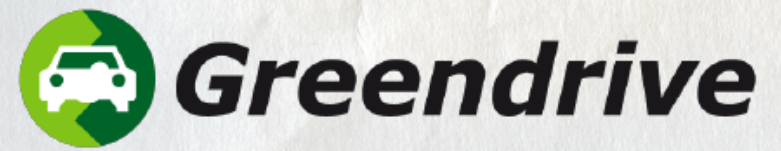

Benutzeranleitung für die App Version 7, Mai 2022

GEMEINSAM Mobil!

Soziale, günstige und flexible Mobilität für alle.

# EINSTEIGEN, ANSCHNALLEN UND LOS!

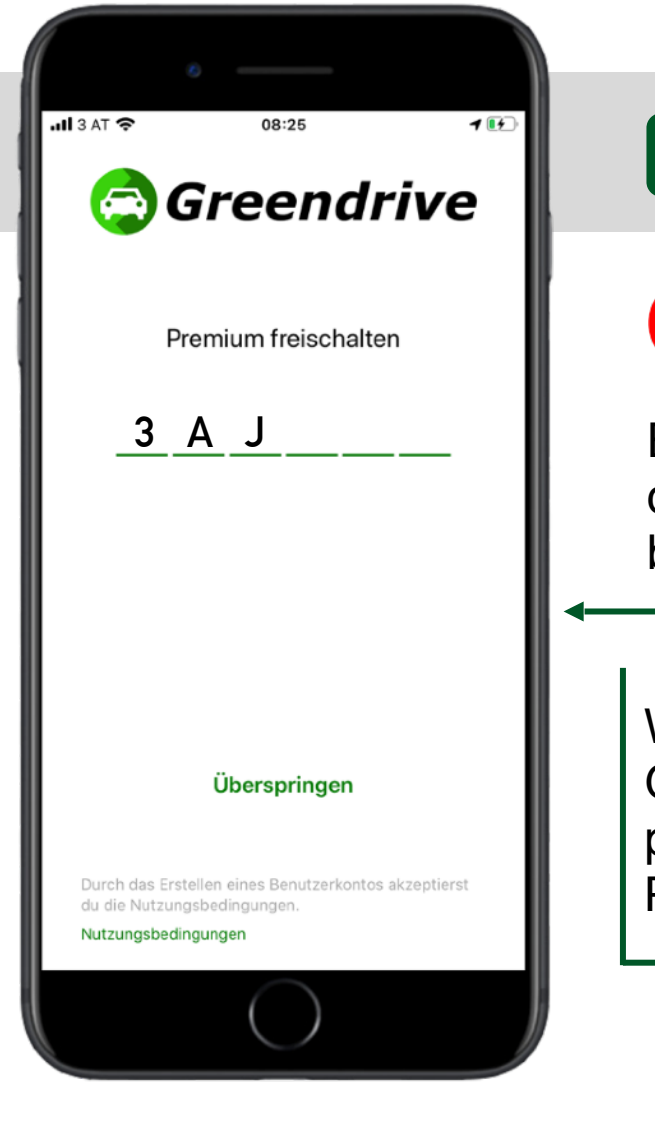

#### GRUPPENREGISTRIERUNG

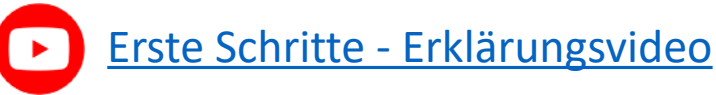

Einfach den 6-stelligen Code eingeben, den du von deinem Arbeitgeber bekommst.

Werde gleich zu Beginn Mitglied in der Gruppe deiner Firma/Organisation und profitiere von den erweiterten Premium-Features.

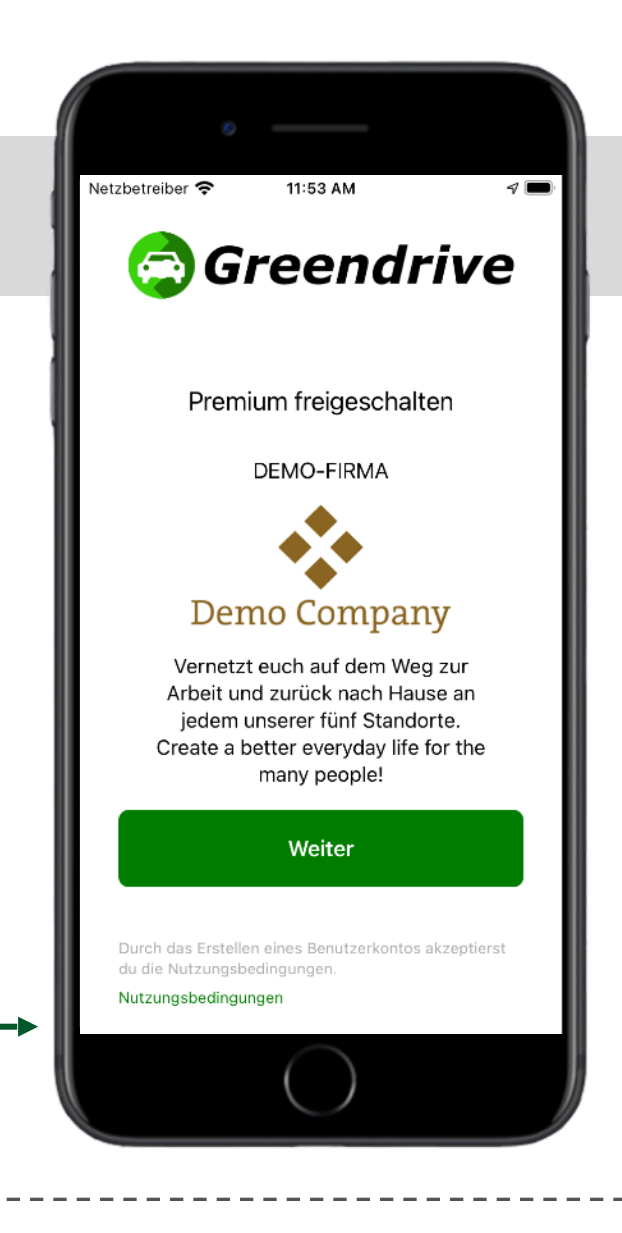

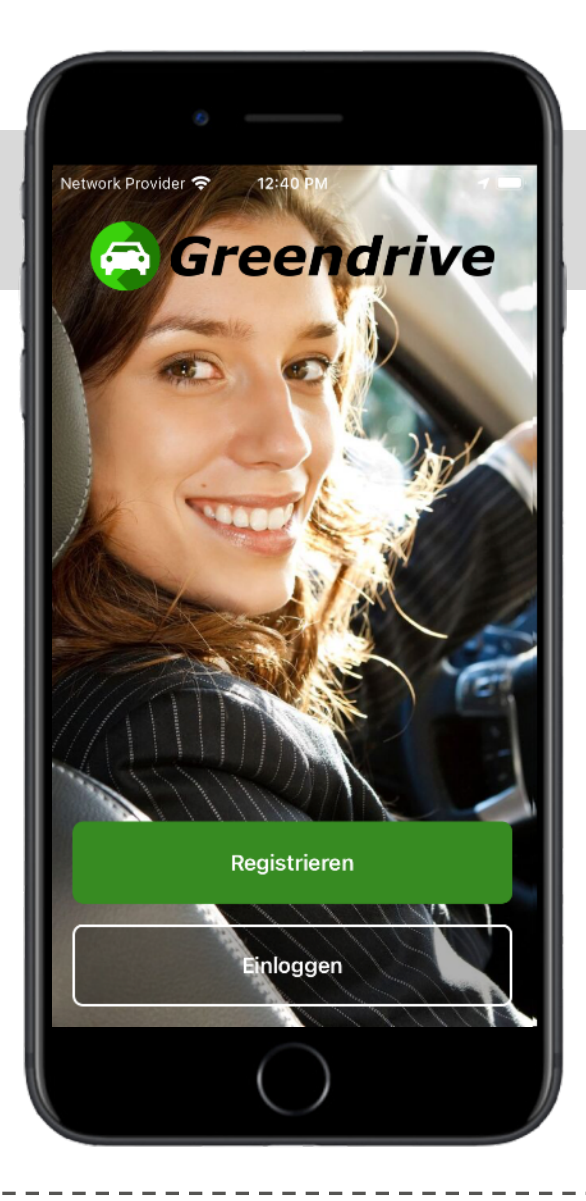

#### EINLOGGEN

Einfach in die App mit E-Mail und Passwort . Alternativ im Webbrowser am Computer unter <u>greendrive.at</u> (hier nicht weiter dokumentiert).

Vor dem ersten Login musst Du dich zuvor kostenlos \_\_\_\_\_, falls noch nicht geschehen.

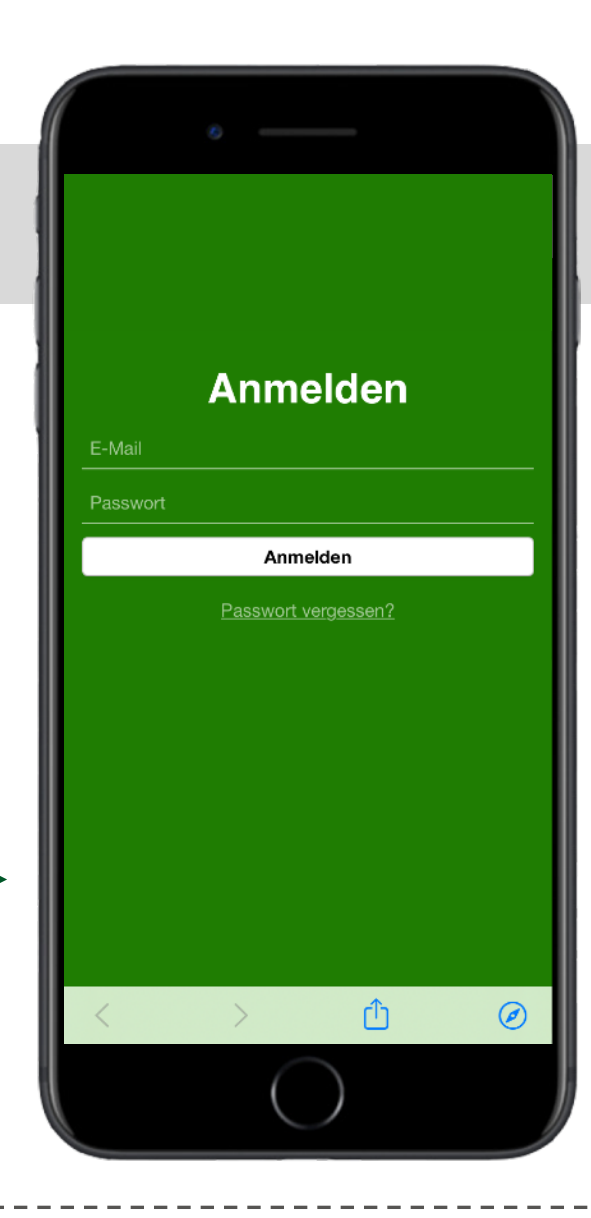

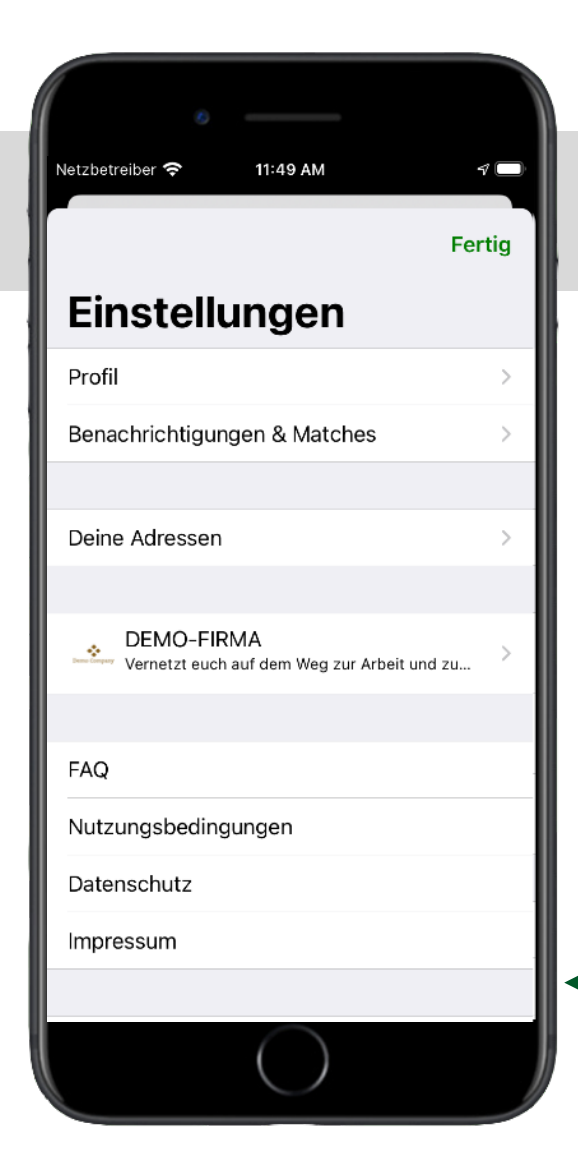

## **DEINE ADRESSEN**

(

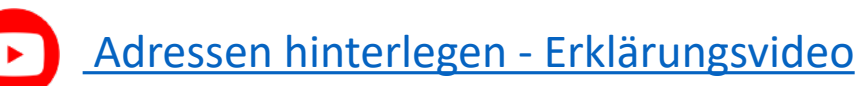

Nach Auswahl des Menüpunktes (Einstellungen) rechts oben wähle

Deine Adressen

Hier kannst du deine häufig benutzten Adressen als Favoriten anlegen, z.B. deinen Wohnort und deine Arbeitsstätte.

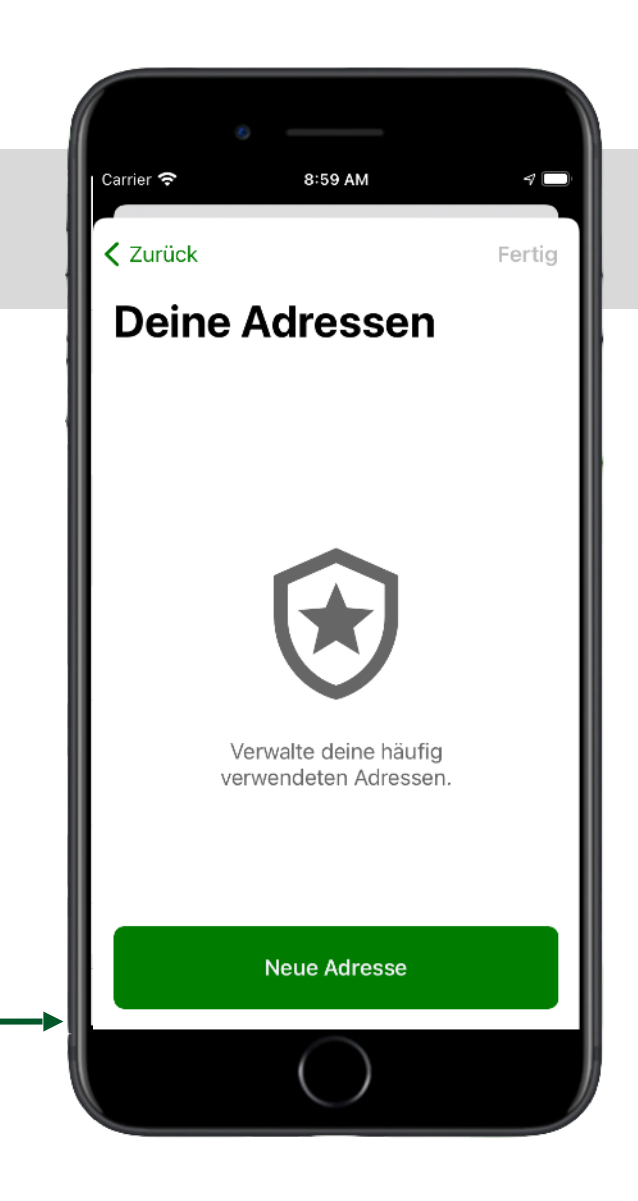

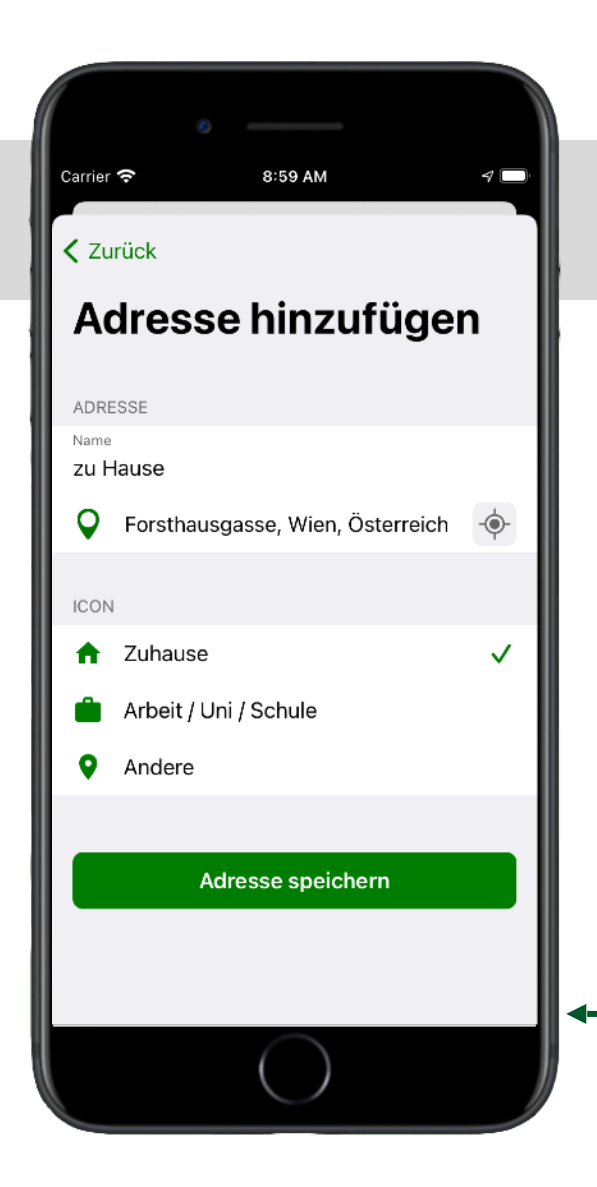

## **DEINE ADRESSEN**

Vergib einen Namen und gib dann die genaue Adresse inkl. Hausnummer ein, z.B. *"Forsthausgasse 12, Wien"*. Nun noch das passende Icon auswählen, etwa das Haus für deine Wohnadresse.

Beim Anbieten oder Suchen einer Fahrt, scheinen die erfassten Adressen dann automatisch als Vorschläge auf.

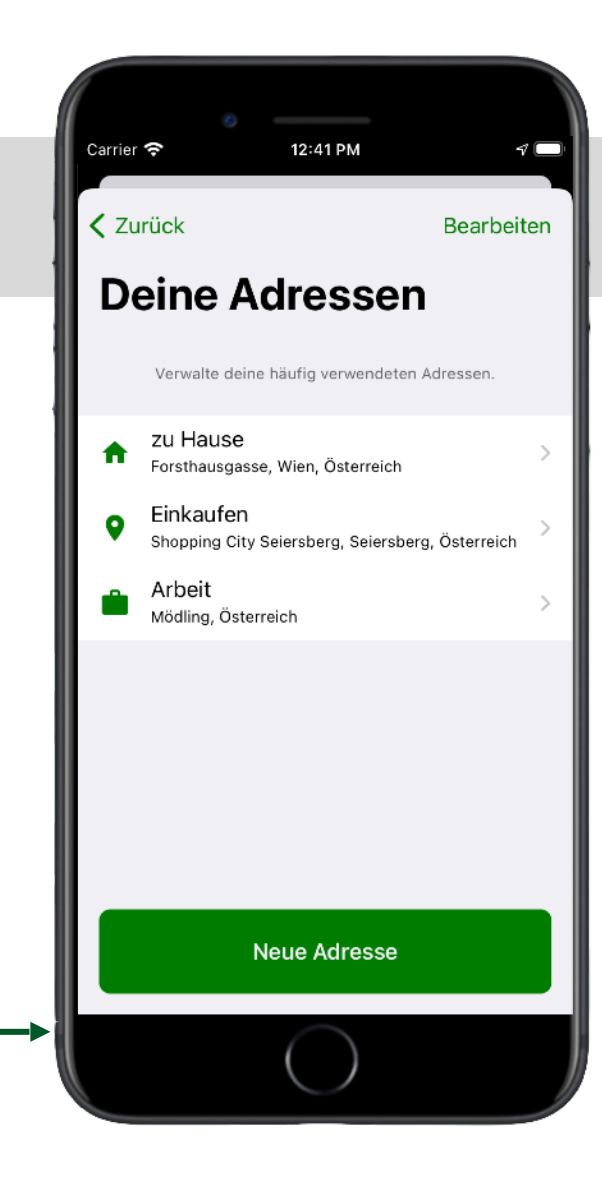

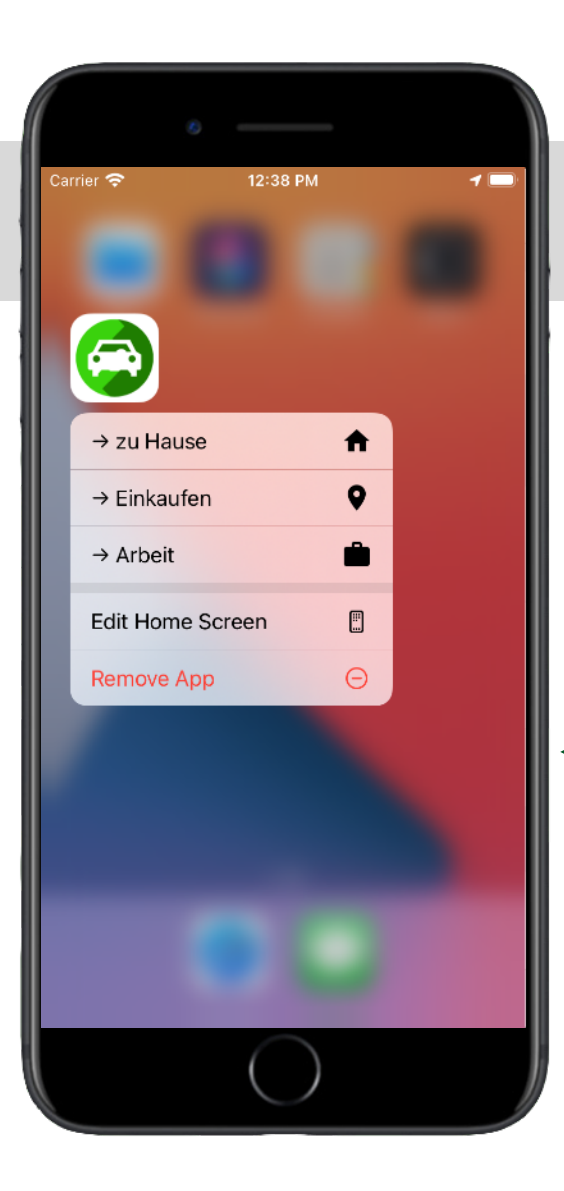

### **SHORTCUTS ZU ADRESSEN**

Durch langes Drücken auf das App-Icon 💿 wird das Shortcutmenü aufgerufen.

Die ersten vier deiner favorisierten Adressen scheinen automatisch im Shortcut-Menü auf.

Die ausgewählte Adresse wird als Zieladresse für Mitfahrt suchen Oder Fahrt anbieten

übernommen.

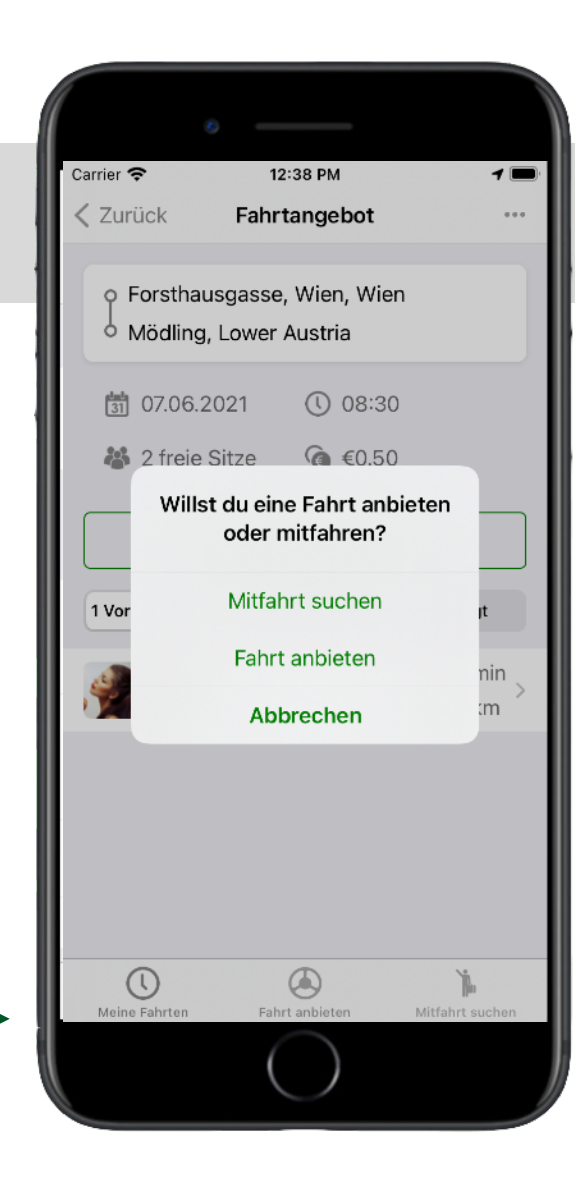

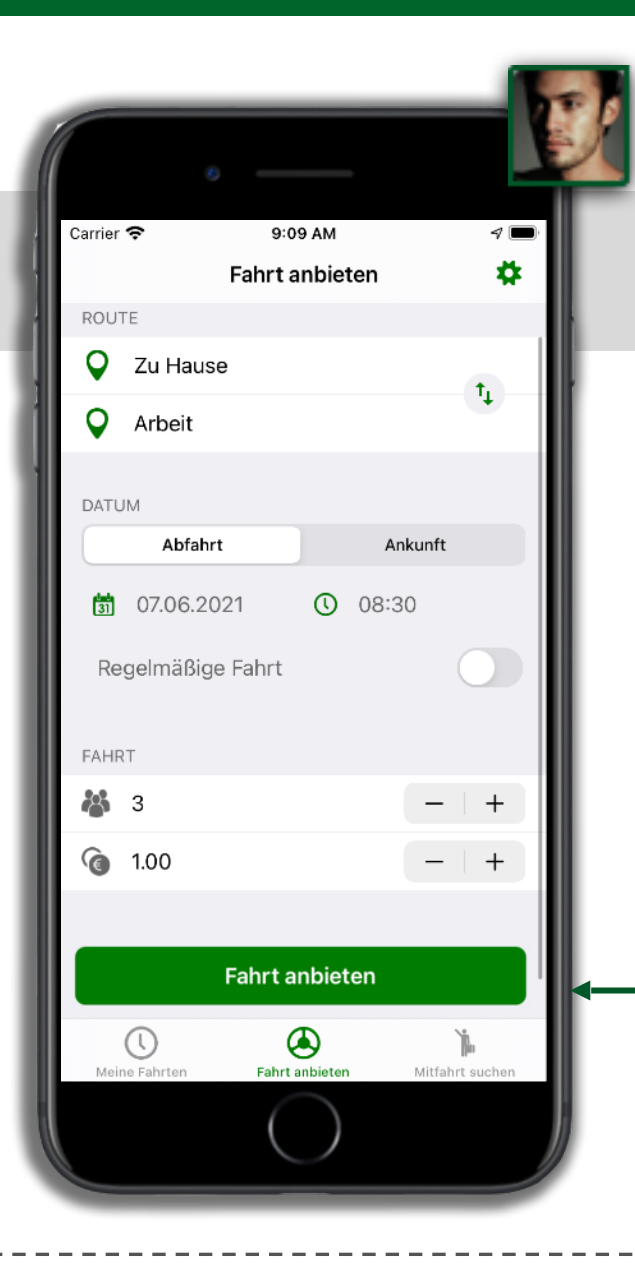

## **FAHRT ANBIETEN**

Fahrt anbieten

Ralf fährt von zu Hause (Forsthausgasse), Wien in die Arbeit (Badstraße, Mödling). Er hat vier freie Sitzplätze in seinem Auto und möchte daher die Fahrt auf Greendrive anderen anbieten. Er gibt seine Abfahrtszeit und den Fahrpreis an. Abschließend drückt er auf

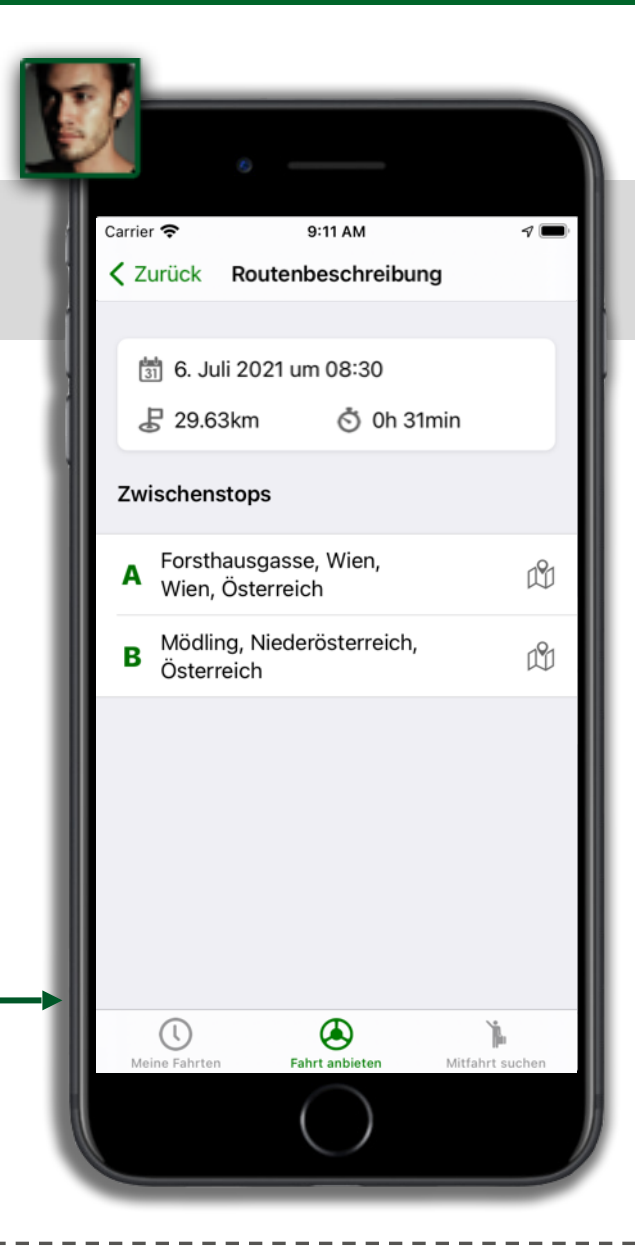

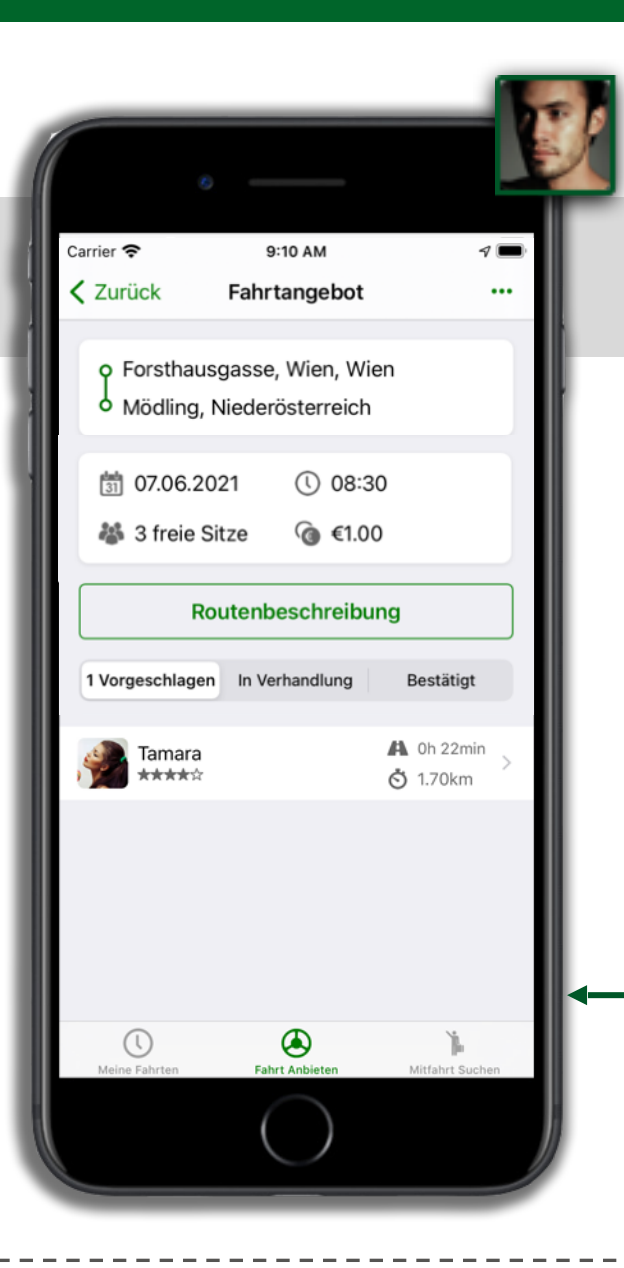

## FAHRT ANBIETEN

Greendrive sucht nun automatisch nach Mitfahrgesuchen die zu Ralfs Fahrtangebot passen, sogenannte *Matches*. Diese scheinen in einer Liste in der unteren Hälfte des Screens auf.

Sollten sich später *Matches* ergeben, wird Ralf per Push-Benachrichtigung<sup>\*</sup> davon verständigt.

\* je nach Benachrichtigungeneinstellung zusätzlich per E-Mail und/oder SMS

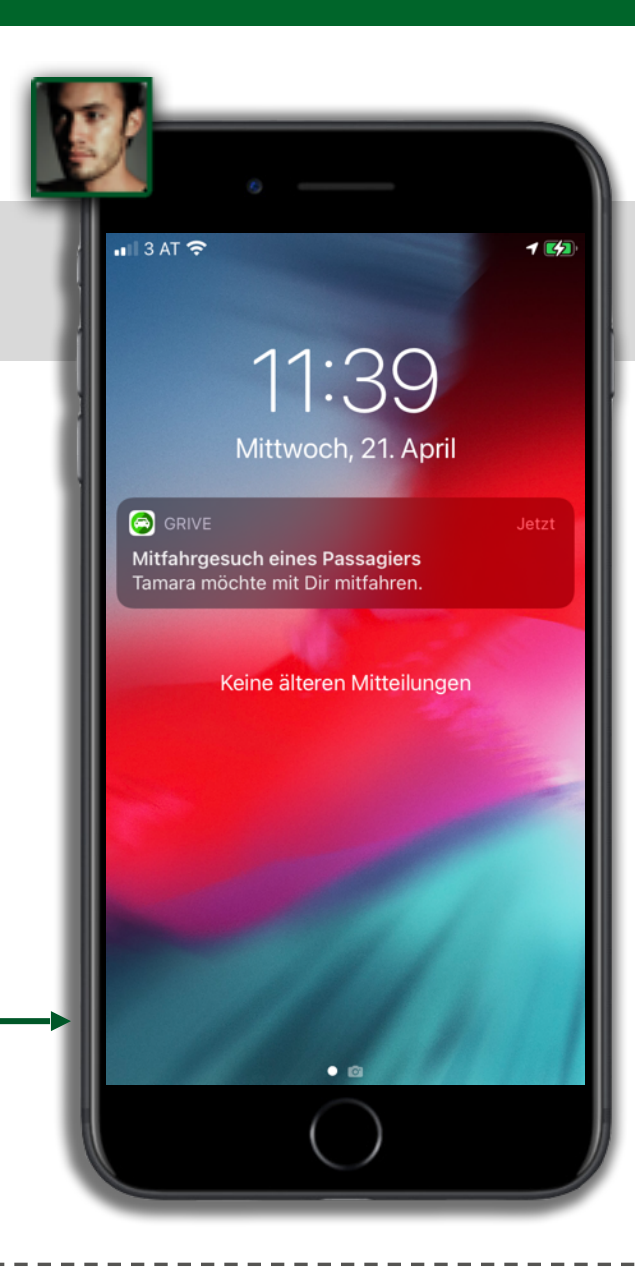

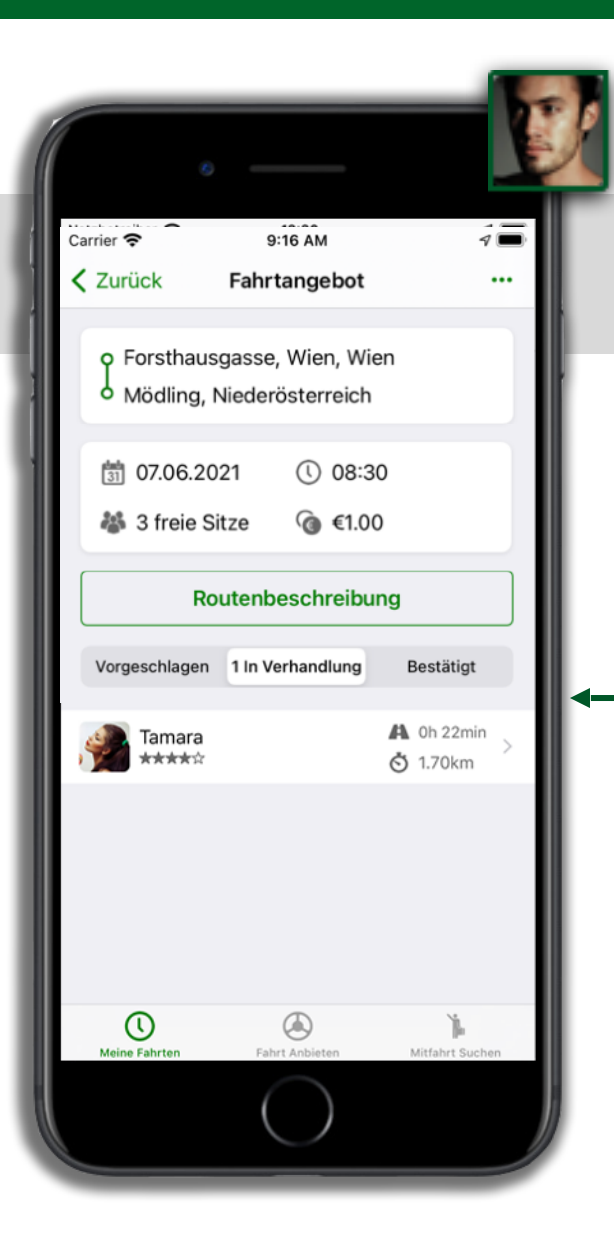

#### FAHRT ANBIETEN => MATCH

Tamara hat ein Mitfahrgesuch für eine ähnliche Strecke in Greendrive eingegeben und wird sofort vom *Match* mit Ralf benachrichtigt.

Sie schickt Ralf eine Anfrage, welche er akzeptieren Fahrt Akzeptieren oder ggf. natürlich auch ablehnen Fahrt Ablehnen kann.

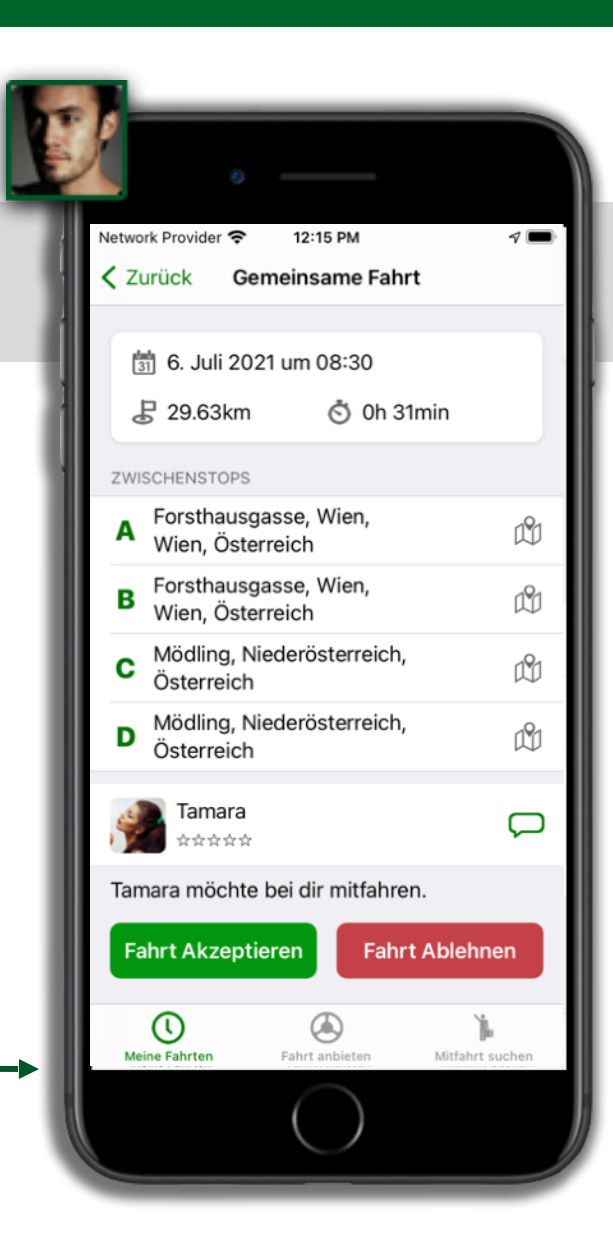

|          |               |              |         | 4               |
|----------|---------------|--------------|---------|-----------------|
| Netzbet  | reiber 🗢 🛛 8  | B:33 AM      |         | <b>∀</b> ■<br># |
| Fa       | hrten s       | uche         | n       |                 |
| ROUT     | E             |              |         |                 |
| •        | zu Hause      |              |         |                 |
| <b>Q</b> | Arbeit        |              |         | Ч. —            |
| DATU     | M             |              | Ankunft |                 |
| 31       | 12.08.2021    | 0            | )8:31   |                 |
|          | Fahrt         | en suche     | n       |                 |
| Mein     | t Fahrten Fah | Ant anbieten | Fahrte  | h suchen        |

#### MITFAHREN

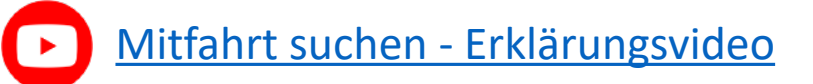

Tamara sucht eine Mitfahrgelegenheit von *zu Hause (Dittesgasse Wien)*, in die *Arbeit (Mödling)*. Über den Menüpunkt "Mitfahrt suchen" rechts unten, ruft sie die Suche auf und startet diese.

Greendrive findet zwei passende Fahrtangebote und schlägt Ralf und Ilse als möglichen *Matches* vor. Sie wählt den Match mit Ralf in der Liste aus, da sie schon früher um 12:30 Uhr fahren möchte.

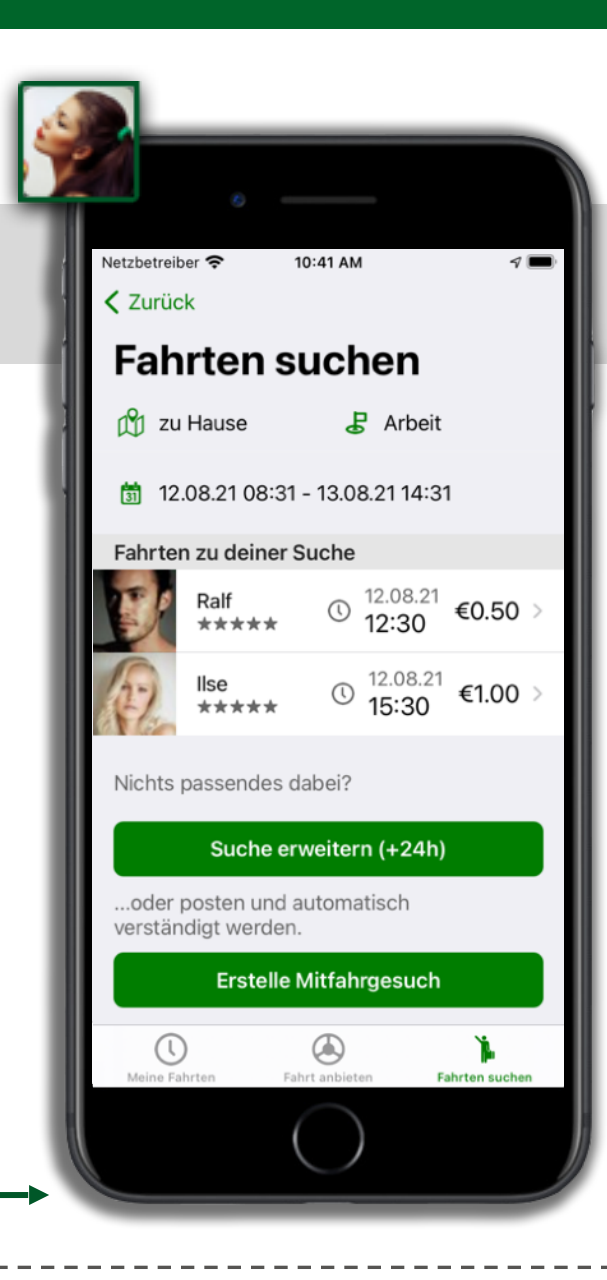

|        | ۵                                                                           | ý              |   |              |
|--------|-----------------------------------------------------------------------------|----------------|---|--------------|
| Netzbe | etreiber 🗢 10:42 AM<br>urück Gemeinsame Fahrt<br>1 12. August 2021 um 12:30 | 7 🖿            |   | MIT          |
| WEG    | G 41.72km ♂ 0h 37mi                                                         | n              |   |              |
| A      | Forsthausgasse, Wien,<br>Wien, Österreich                                   | ů              |   | Tama         |
| в      | Forsthausgasse, Wien,<br>Wien, Österreich                                   | ů              |   | geme         |
| с      | Mödling, Niederösterreich,<br>Österreich                                    | Ŵ              |   |              |
| D      | Mödling, Niederösterreich,<br>Österreich                                    | ĽÛ             | - |              |
|        | Ralf<br>☆☆☆☆☆                                                               | Q              |   | Ralf v       |
| Ralf   | könnte dich mitnehmen.<br>Anfrage sen <u>den</u>                            |                |   | oder<br>kann |
| Me     | ine Fahrten Fahrt anbieten                                                  | jahrten suchen |   |              |

## MITFAHREN => MATCH

Tamara schickt Ralf eine Anfrage zur gemeinsamen Fahrt. Anfrage senden Sie könnte auch den Chat 🖵 verwenden, um mit Ralf weitere Details abzuklären.

Ralf wird sofort von Tamara's Anfrage benachrichtigt, welche er akzeptieren Fahrt Akzeptieren oder ggf. natürlich auch ablehnen Fahrt Ablehnen kann.

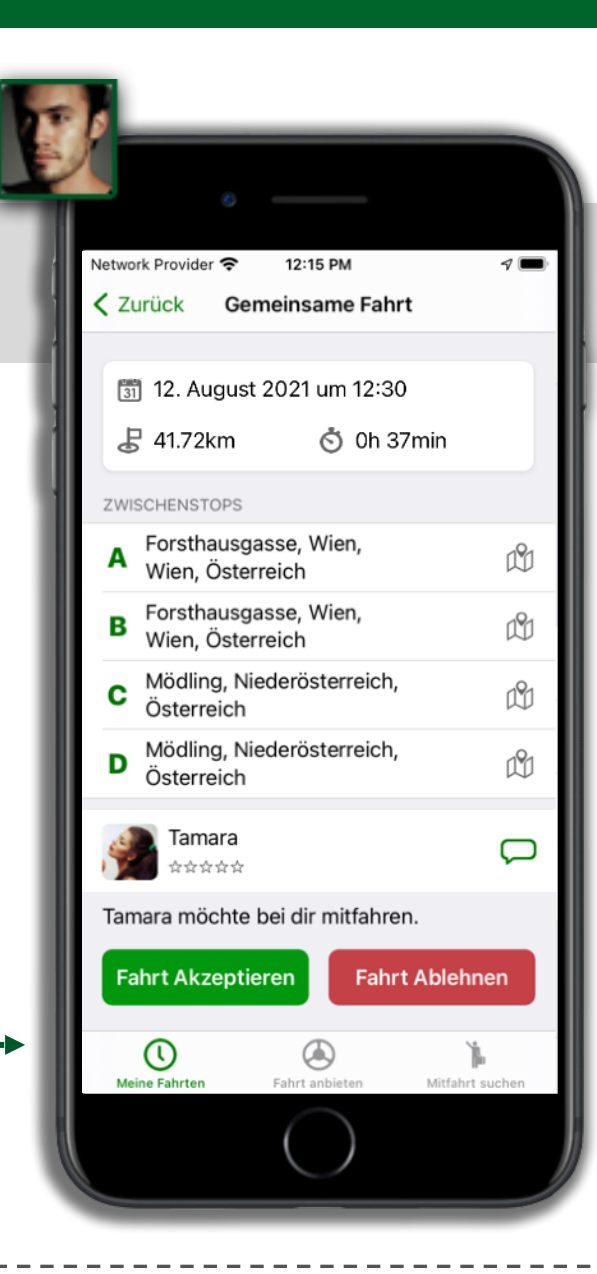

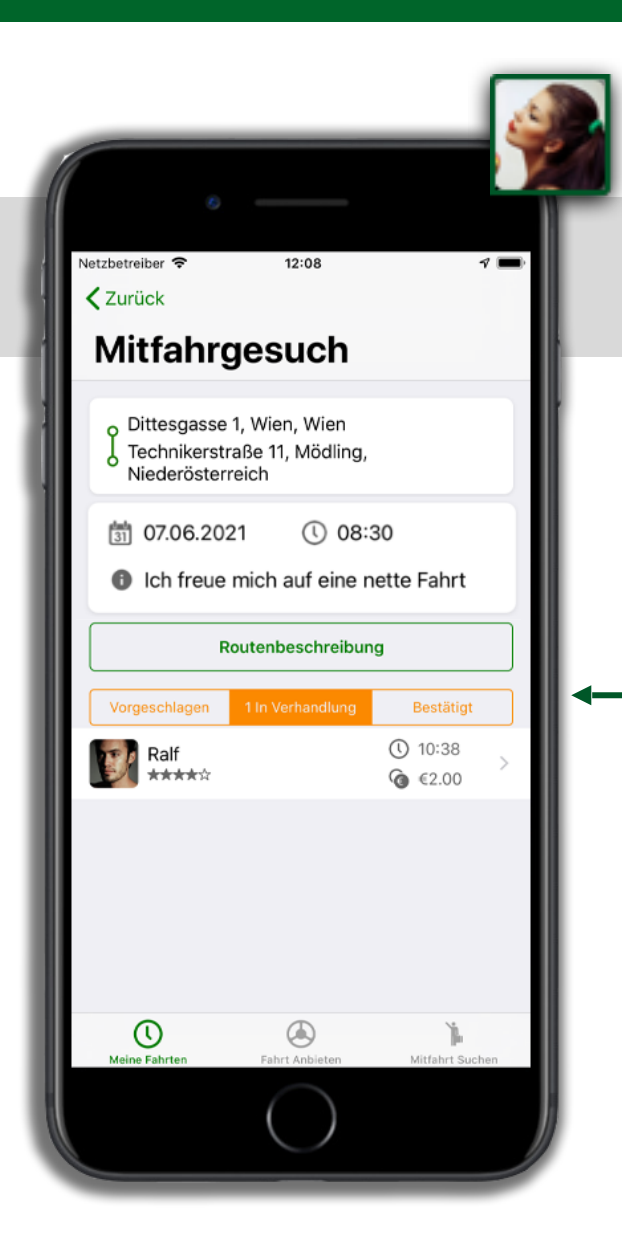

## **BESTÄTIGTER MATCH**

Sobald Ralf die Anfrage bestätigt hat, wird Tamara per Push-Benachrichtigung\* verständigt und die Vermittlung ist damit abgeschlossen.

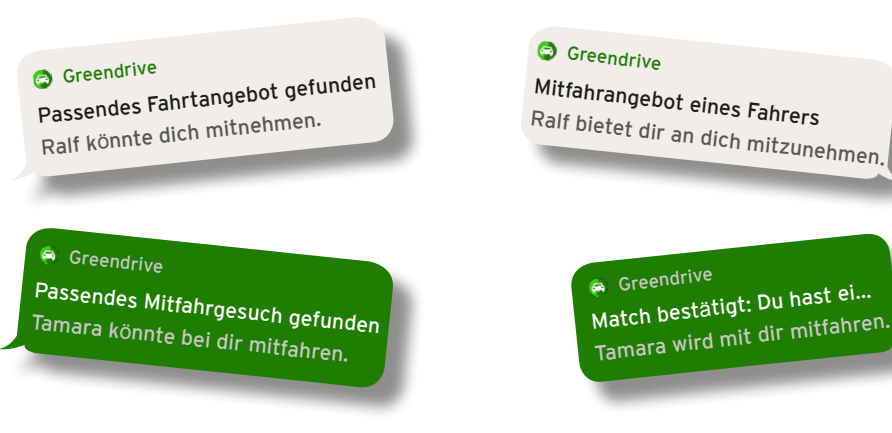

\* je nach Benachrichtigungseinstellung zusätzlich per E-Mail und/oder SMS

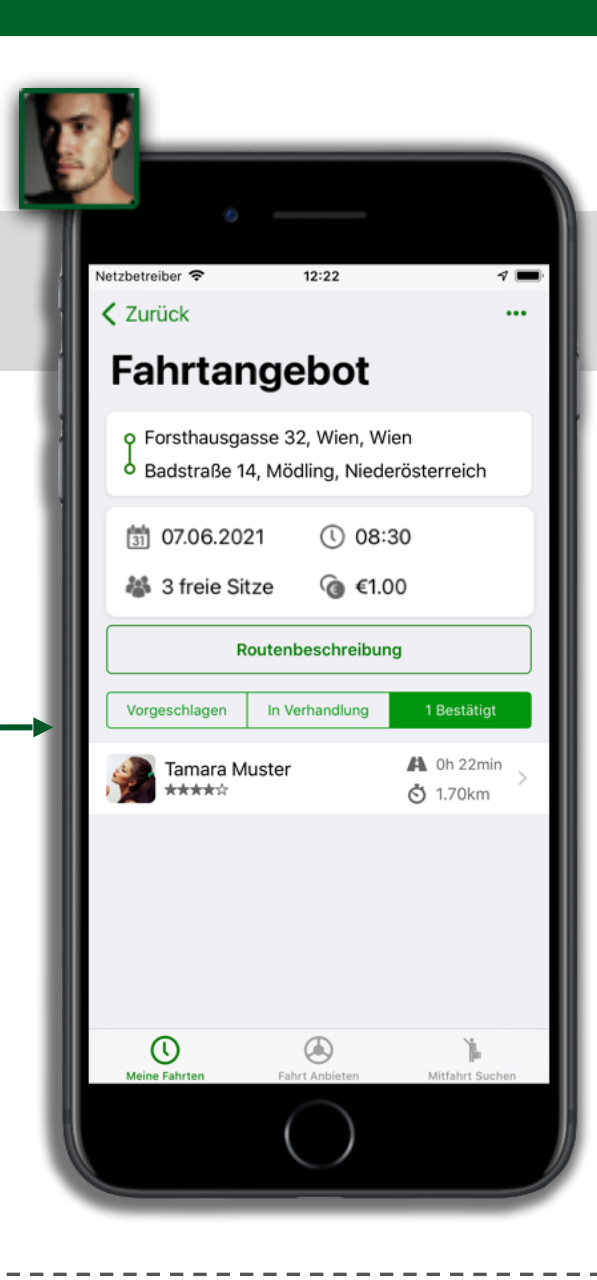

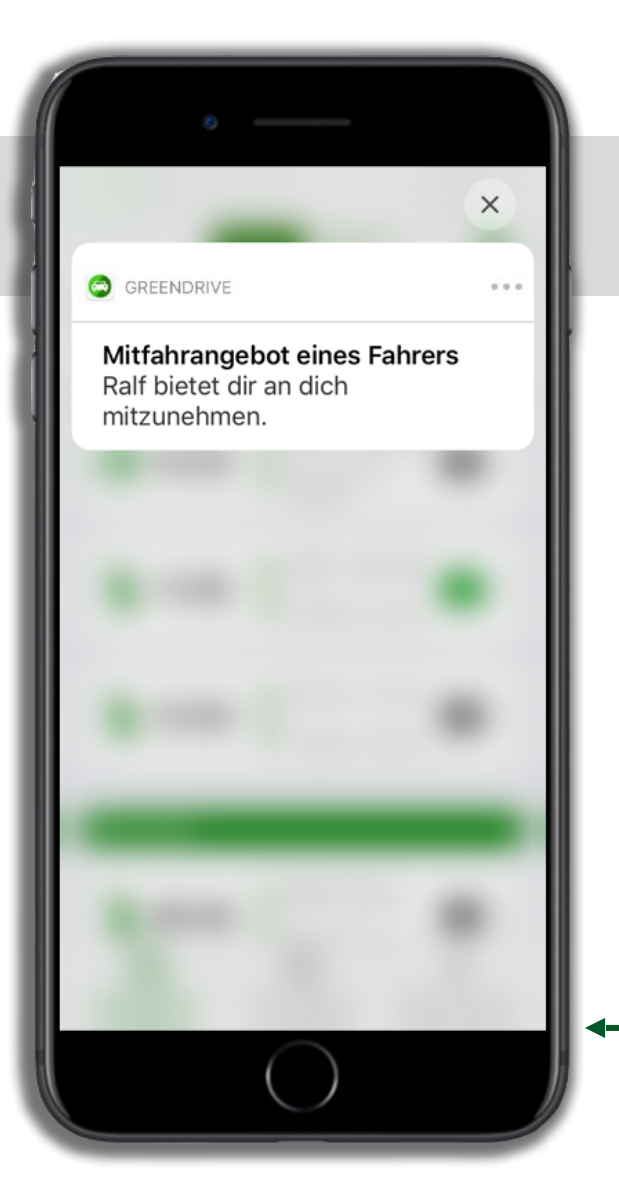

#### **PUSH-BENACHRICHTIGUNGEN**

Sogenannte *Push-Benachrichtigungen* auf Smartphones sind wohl die bequemste Möglichkeit, um betreffend aller Fahrtänderungen auf dem Laufenden zu bleiben.

Du wirst benachrichtigt: Wenn dich jemand mitnehmen kann oder jemand mit dir mitfahren möchte. Außerdem wenn ein Match bestätigt wurde oder dir jemand im Chat geschrieben hat.

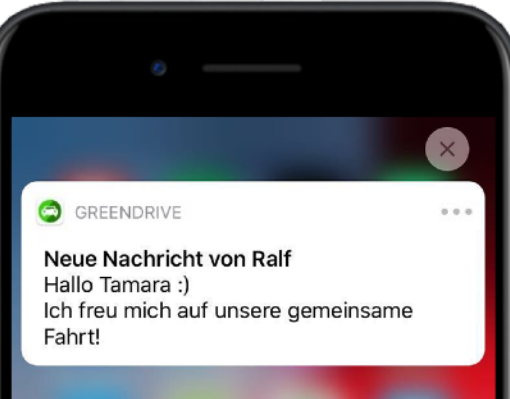

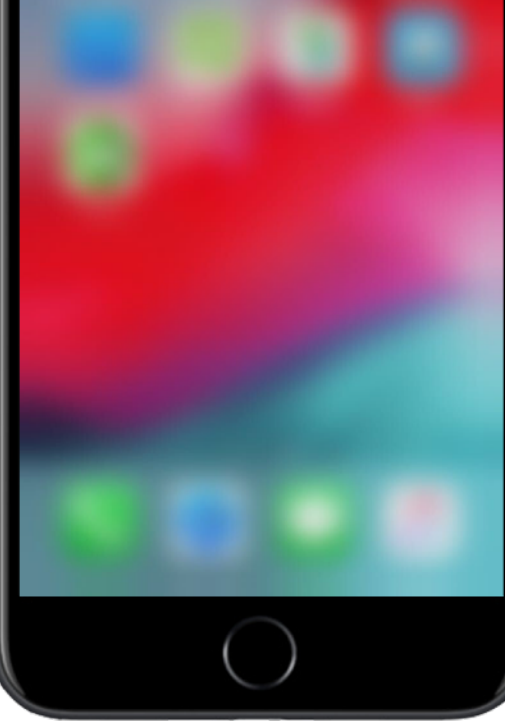

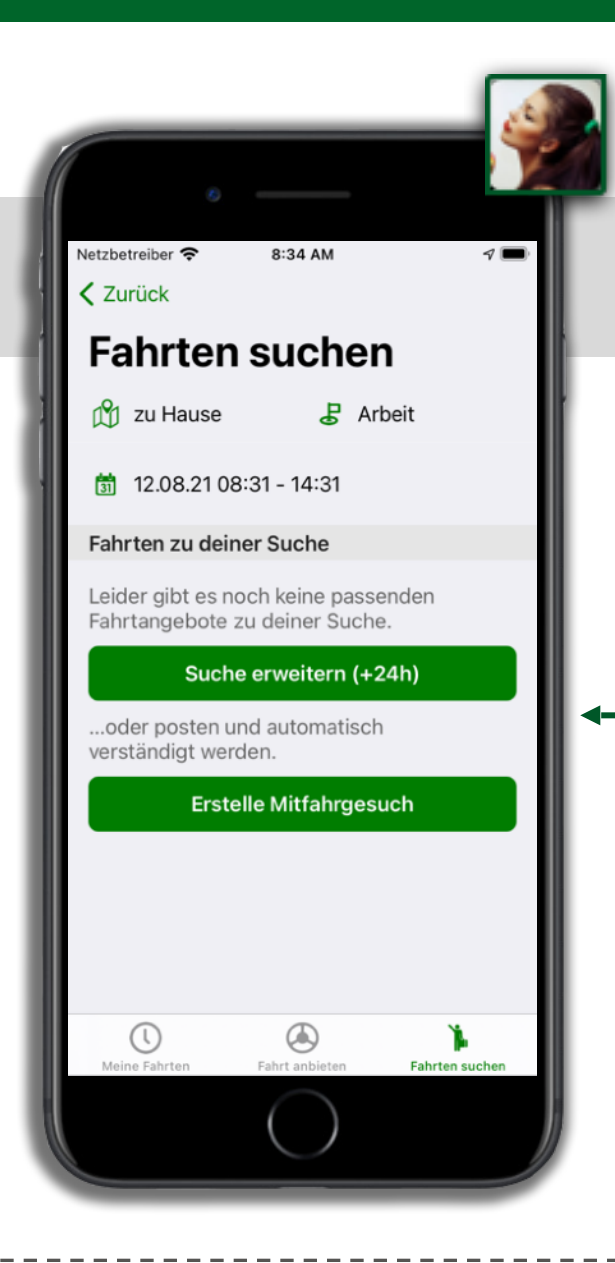

#### MITFAHRGESUCH ERSTELLEN

Wenn bei der Suche nach einer Mitfahrgelegenheit kein Match gefunden wurde, dann kannst du via Erstelle Mitfahrgesuch deine Anfrage posten.

Sobald jemand eine passende Fahrt anbietet wirst du von Greendrive benachrichtigt.

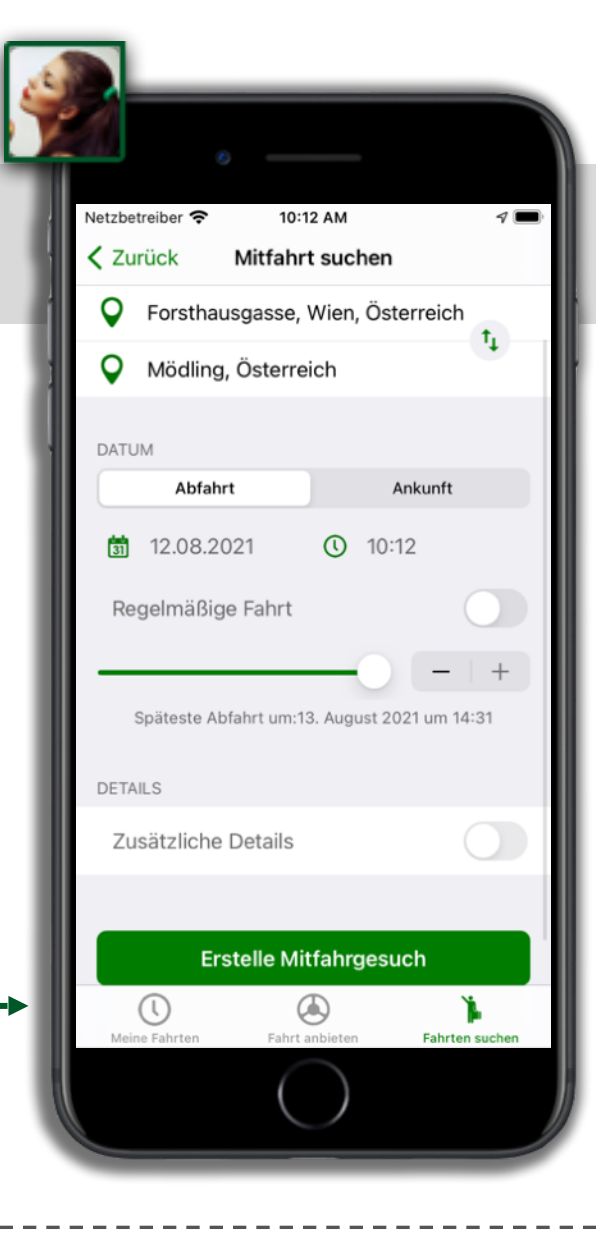

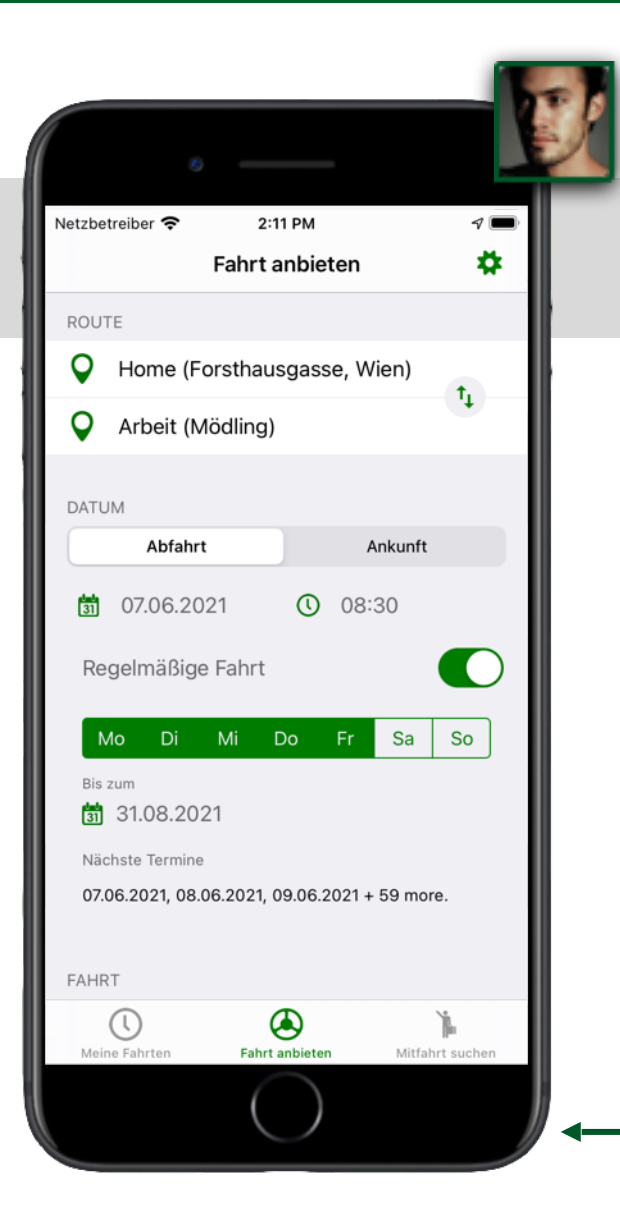

#### SERIENTERMINE

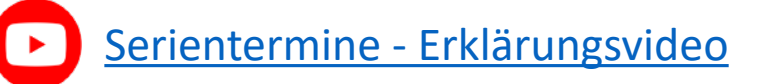

Für alle, die regelmäßig dieselbe Strecke zurücklegen gibt es in der App die Möglichkeit, diese wiederkehrenden Fahrten einfach in einem Schritt zu erfassen.

Dazu tippt man einfach auf Regelmäßige Fahrt C und wählt die entsprechenden Wochentage aus. Dann muss man nur noch die Uhrzeit und den Endtermin auswählen – und schon werden alle Fahrten erstellt!

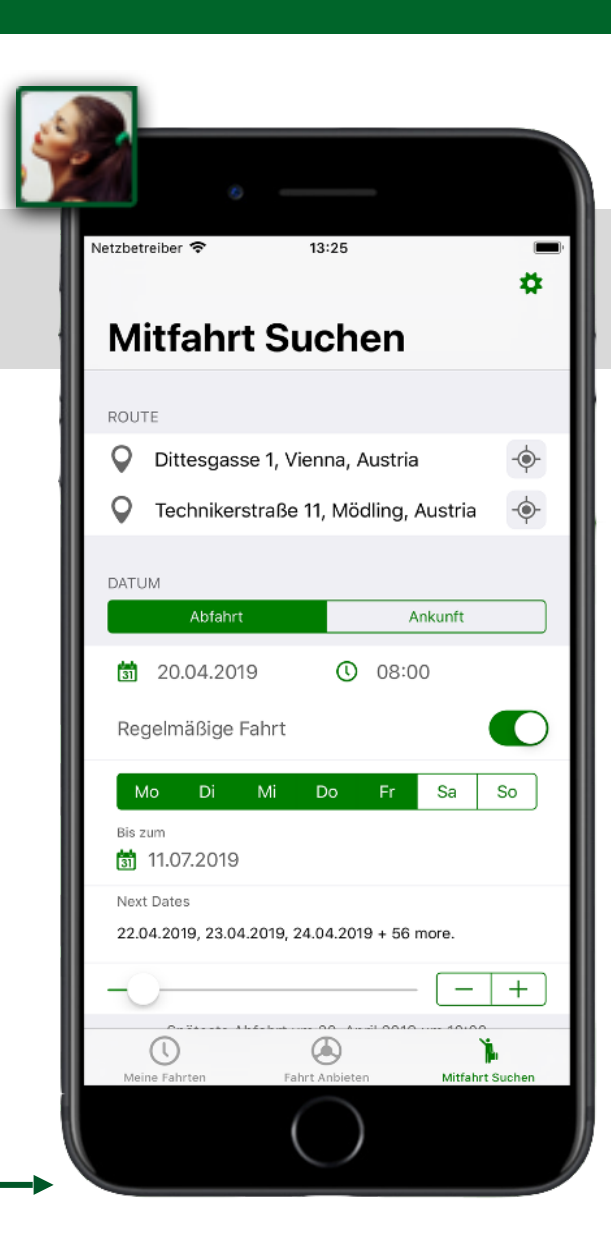

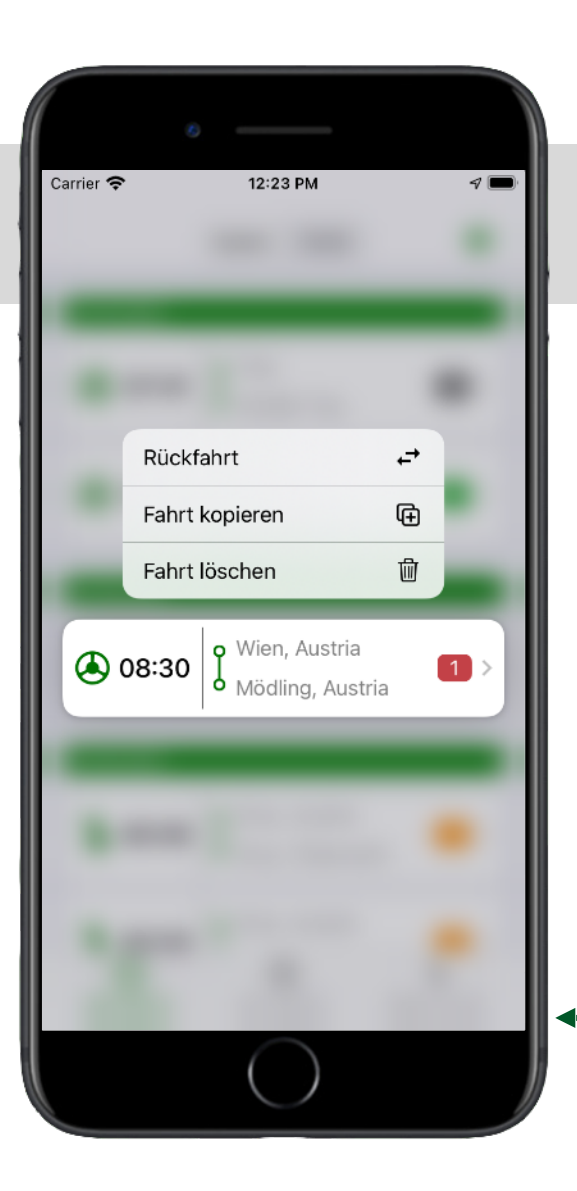

## FAHRT KOPIEREN/RÜCKFAHRT

Ruf das Kontextmenü, auf in dem du lange auf einen Fahrteintrag in der Liste drückst. Über das Menü kann man eine Rückfahrt anlegen oder die ausgewählte Fahrt kopieren Das Formular wird mit der Start-/ Zieladresse befüllt und in wenigen Sekunden ist ein entsprechendes neues Mitfahrgesuch/Fahrtangebot angelegt.

Geplante Mit-/Fahrten können via auch Fahrt löschen 🗊 wieder entfernt werden.

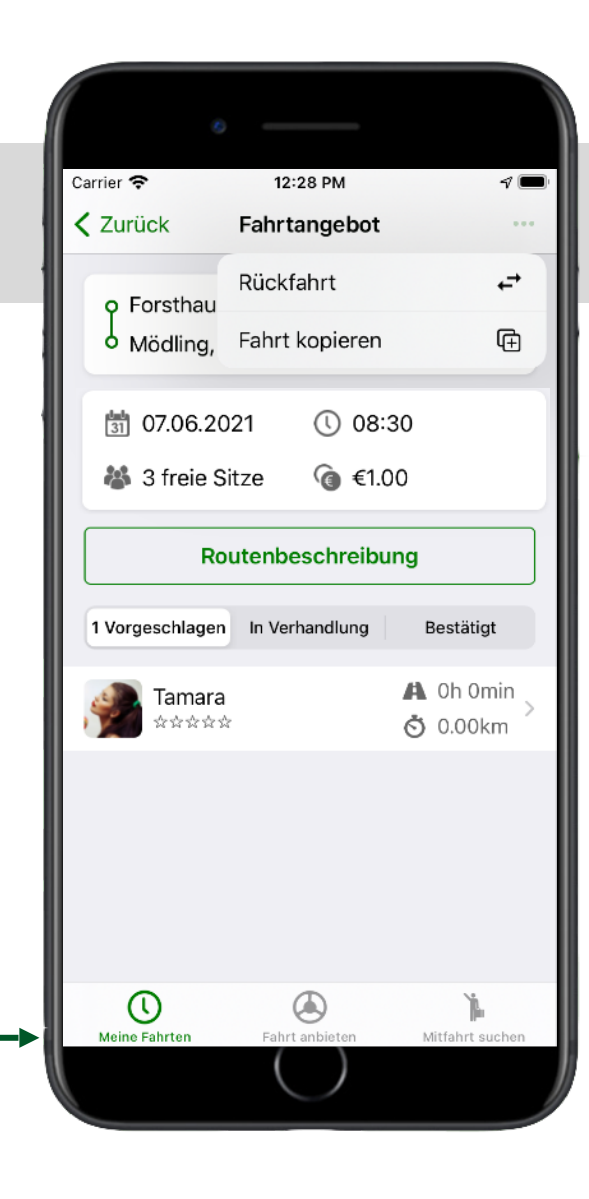

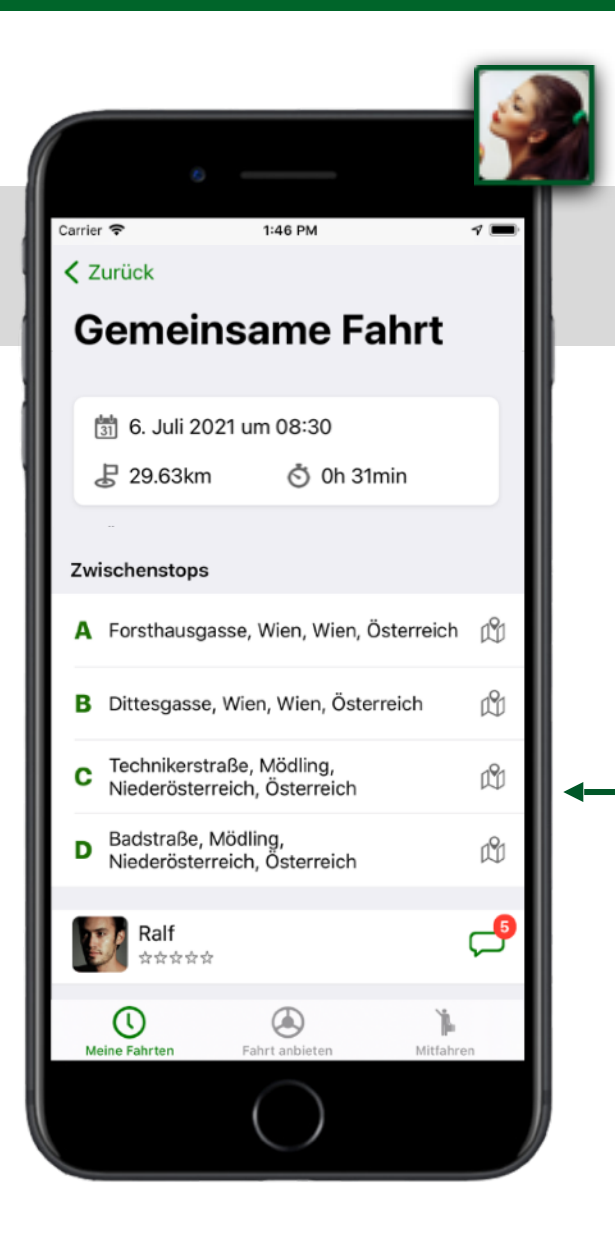

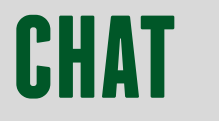

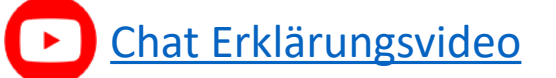

Wurde ein passender Match gefunden, besteht die Möglichkeit mit dem Fahrer/ Mitfahrer über den Chat Kontakt aufzunehmen.

Du wirst mittels Push-Benachrichtigung darauf aufmerksam gemacht, wenn du eine neue Nachricht empfangen hast.

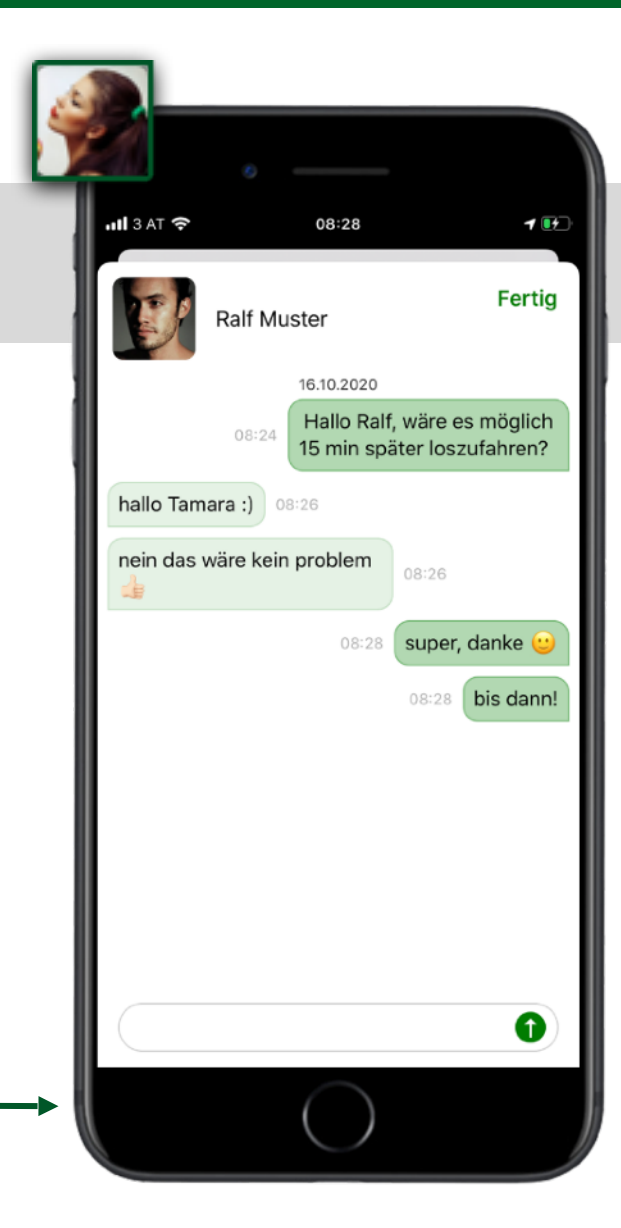

|            |                         |                    |               |       |        |       |            | k |
|------------|-------------------------|--------------------|---------------|-------|--------|-------|------------|---|
| Netzbe     | treiber 奈               | 11:3<br>Fahrt a    | 0 AM<br>nbiet | en    |        |       | <b>∛</b> ■ | P |
| 31         | 6/17/21                 |                    | 0             | 11:27 | ' AM   |       |            |   |
| Re         | gelmäßige               | e Fahrt            |               |       |        | (     |            |   |
| FAHR       | T                       |                    |               |       |        |       |            |   |
| *          | 2                       |                    |               |       | -      |       | +          |   |
| (e         | 1.00                    |                    |               |       | -      |       | +          |   |
| DETA       | ILS                     |                    |               |       |        |       |            |   |
| Zu         | sätzliche               | Details            |               |       |        |       | $\bigcirc$ |   |
| ich<br>ken | freue micl<br>nenzulern | h neue K<br>ien :) | olleg         | en    |        |       | 54         |   |
|            |                         |                    |               |       |        |       |            |   |
|            |                         | Fahrt a            | nbiet         | en    |        |       |            |   |
| Meir       | L<br>ne Fahrten         | Fahrt a            | Dinbieten     |       | Mitfal | hrt s | uchen      |   |
|            |                         | $\left( \right)$   | )             |       |        |       |            | J |

## INFOTEXTFELD

Beim Anlegen eines Fahrtangebotes bzw. beim Erstellen eines Mitfahrgesuches kann man eigene Zusatzinfos zur Fahrt eintragen. Damit können schon vorab Informationen an mögliche Mitfahrer/ Fahrer mitgeteilt werden, z.B. "Ich freue mich neue Kollegen kennenzulernen :)".

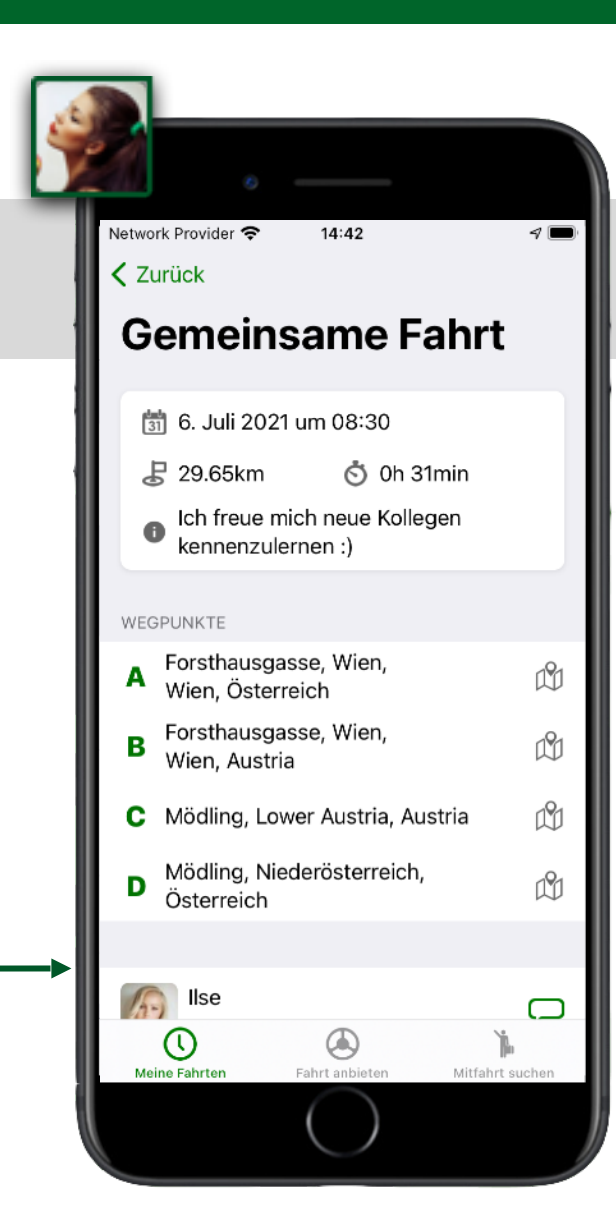

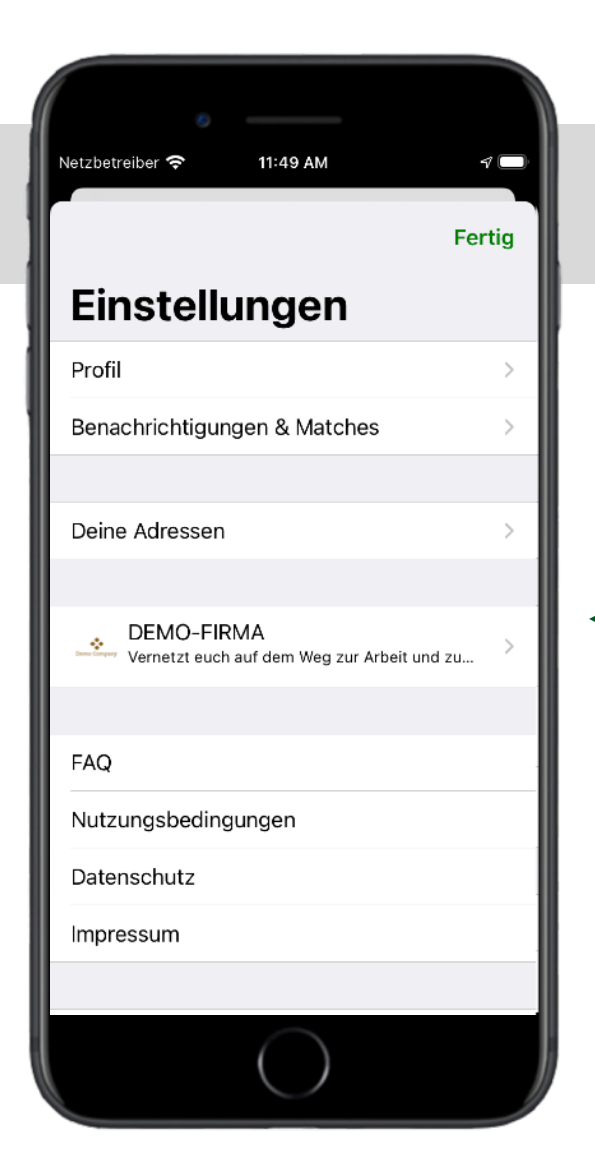

## FIRMENGRUPPEN

Wenn du Mitglied einer Gruppe bist, siehst du diese nach Auswahl des Menüpunktes (Einstellungen) rechts oben aufgelistet.

Du kannst in der Gruppe (z.B. DEMO-FIRMA) die wichtigsten Statistiken einsehen: Mitgliederanzahl, Standorte, Fahrten und eingespartes  $CO_2$  werden hier angezeigt.

| Network | Provider 🗢 3:03 PM 🛛 🕁 🗖                                                                                                    |  |  |  |  |
|---------|----------------------------------------------------------------------------------------------------|--|--|--|--|
| < Zur   | ück                                                                                                    |  |  |  |  |
| DE      | DEMO-FIRMA                                                                                                    |  |  |  |  |
|         | •                                                                                                    |  |  |  |  |
|         | Demo Company                                                                                                    |  |  |  |  |
| Verr    | netzt euch auf dem Weg zur Arbeit und zurück nach<br>Hause an jedem unserer fünf Standorte.<br>reate a better everyday life for the many people! |  |  |  |  |
| 8       | 26 Mitglieder                                                                                                    |  |  |  |  |
| 0       | 6 Orte                                                                                                    |  |  |  |  |
| 8       | 145 Fahrten                                                                                                    |  |  |  |  |
| 0       | 2.837kg CO2 gespart                                                                                                    |  |  |  |  |
|         |                                                                                                    |  |  |  |  |
|         |                                                                                                    |  |  |  |  |
|         | $\bigcirc$                                                                                                    |  |  |  |  |

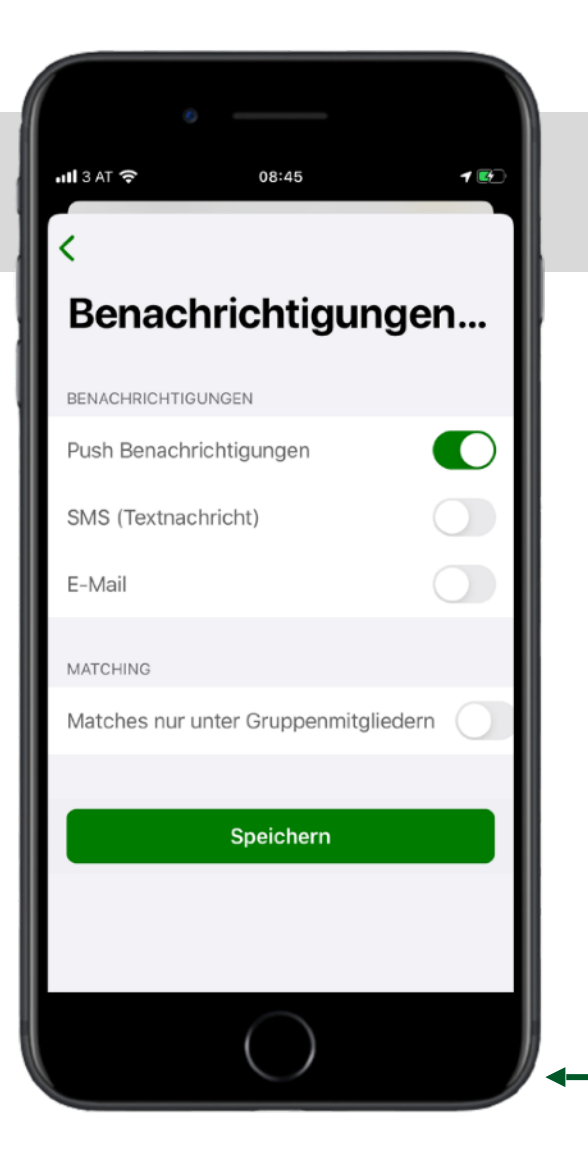

## **BENACHRICHTIGUNGEN & MATCHES OPTIONEN**

Das Einstellungsmenüs rechts oben aufrufen und dann Benachrichtigungen & Matches gewünschte Art der Benachrichtigung aktivieren:

- Push Benachrichtigungen
- SMS (Textnachricht)
- E-Mail

Unter "Matching" kannst du auswählen, in welchem Nutzerkreis dir Mit-/Fahrten vermittelt werden sollen.

- Matches nur unter Gruppenmitgliedern C: Dir werden nur Fahrten mit KollegInnen vermittelt.
- Matches nur unter Gruppenmitgliedern : Dir werden Fahrten mit allen auf Greendrive registrierten Usern vermittelt.

#### FRAGEN, FEEDBACK AN: <u>Support@greendrive.at</u>

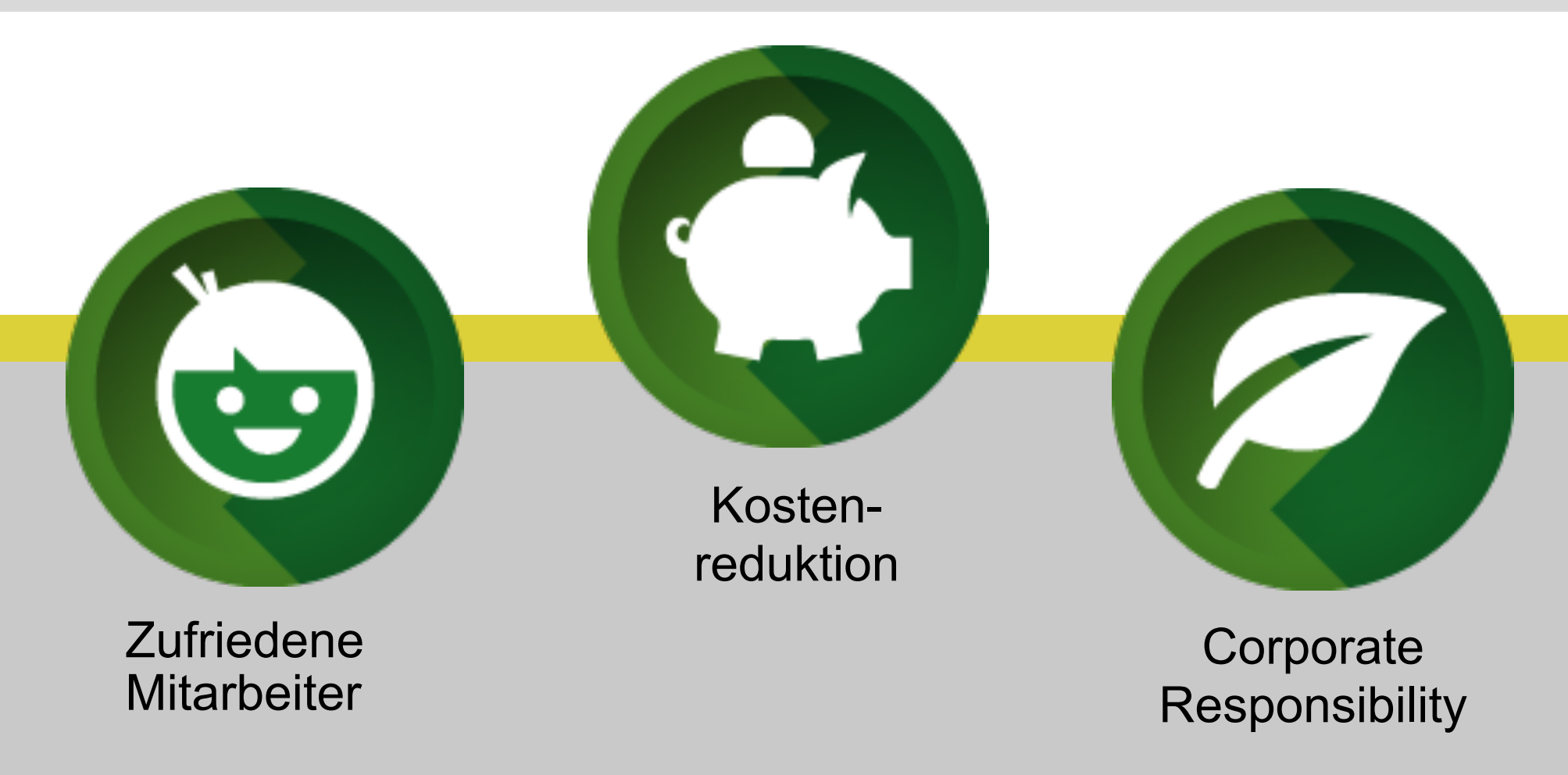